## celebrationIQ

## MANAGE YOUR CELEBRATIONIQ<sup>™</sup> ORDER QUEUE

## **Initial Settings**

PhotoCake® Online allows you to manage your CelebrationIQ online orders right in the application.

1. The CIQ order que will be located right below the Print a Photo icon.

a. Here you can access all your online orders and print them right from your PhotoCake Online Application.

2. This provides you with a summary of your total orders on the left hand side.

a. **ALERT** orders that are at risk of expiring and due within less than 36 hours.

b. **NEW** orders that have just come in and have not been accepted by the decorator.

c. **ACCEPTED** Orders that have been reviewed by the decorator and are ready to print.

d. **CONDITIONAL** Orders that decorator has further questions about and needs to contact the customer.

e. **PENDING** If cart integration is used this will show a consumer has placed an order but not yet checked out. No action needed.

f. **CLOSED** If cart integration is used this will show if a customer placed an order but deleted it from cart. No action needed.

- 3. On a New order you will take one of three actions:
  - a. Accept
  - b. Conditionally Accept
  - c. Cancel
- 4. Once an action is taken the customer information will be available to you.
- 5. You are now ready to print your order.
- 6. Select "Ready for Pickup" and your customer will receive a message their order is ready.

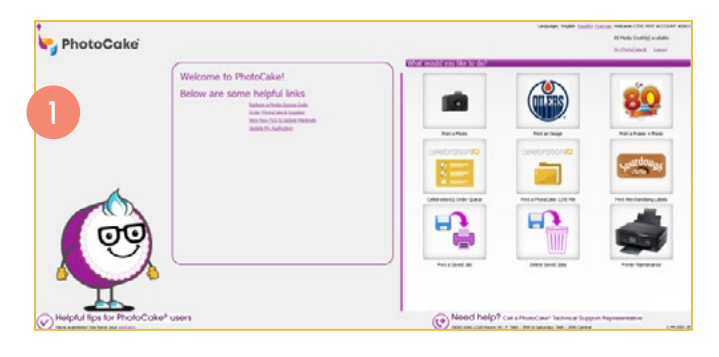

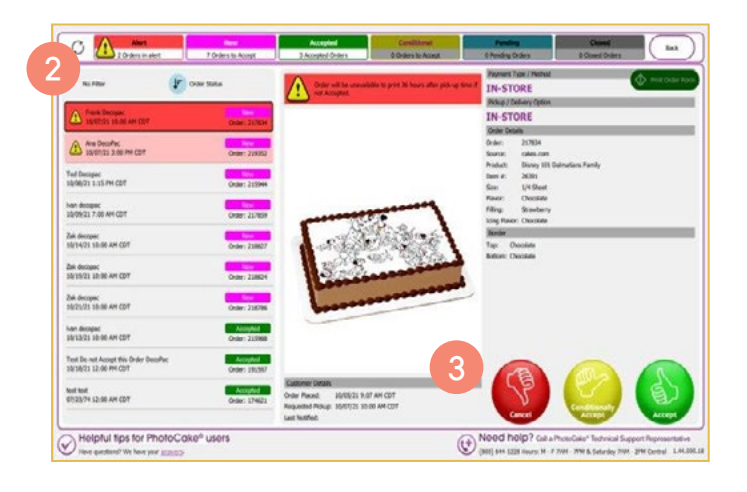

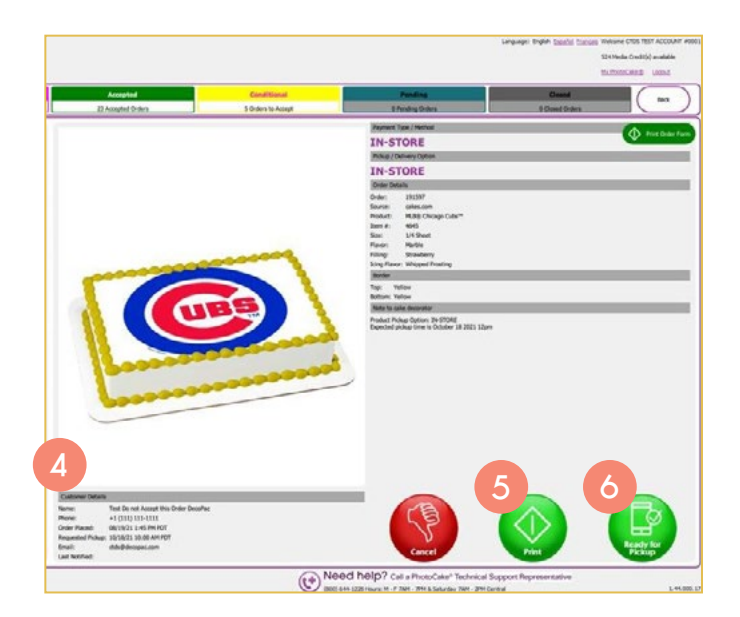